# ~ オーナー様向け オンライン予約ご利用方法のご案内 ~

## **■ご利用方法** <sup>—</sup>

 WLCホームページ上部の「オンライン予約(オーナーログイン)」からオーナー様ログイン(施設選択)ページ に進みます。

|               |                      |                               | WISTER         | IAN LIFE CLU | В          |                     |            |
|---------------|----------------------|-------------------------------|----------------|--------------|------------|---------------------|------------|
| 箱根ヴェルデの森 箱根   | 熱海 宇佐美               | 鳥羽 野尻湖                        | プロミネント車山高原     | お知らせ イ       | ベント ブログ    | オンライン予約(オーナーログイン)   | 6月1日以前のご予約 |
| 施設を選択し、「      | オーナー様に               | はこちらから                        | ち」を押し口         | グイン(法        | 人ログイン      | )ページに進みます。          |            |
|               | -+ -+                | ぜつガノン                         | (去左≡ル)砕井口)     |              |            |                     |            |
|               | 7-7-                 | 「依ロクイン                        | (加設選択)         |              |            |                     |            |
| 施設を選択してログインペ  | ページへお進みください          | , ) <sub>0</sub>              |                |              |            |                     |            |
|               | 施                    | 設を選択してくださ                     | さい             |              |            |                     |            |
|               |                      |                               |                |              |            |                     |            |
|               | ;<br>(施設             | オーナー様はこち<br>どを選択してお進 <i>る</i> | らから<br>みください)  |              |            |                     |            |
|               |                      |                               |                |              |            |                     |            |
| 注しログインペー      | - ジケア ID             | パフロート                         | じたえ カリ 「ィ      | コガインノーオ      | と畑王子幼      | ページに准ちます            |            |
|               |                      |                               |                |              | 11T し J 小J | くうに進めより。            |            |
| 法人口グイン        |                      |                               |                |              |            |                     |            |
| お持ちのアカウントをID・ | パスワードに入力して           | こくださ                          |                |              |            |                     |            |
|               |                      |                               |                |              |            |                     |            |
|               |                      |                               |                |              |            |                     |            |
| パスワード         |                      |                               |                |              |            |                     |            |
|               |                      | ۲                             |                |              |            |                     |            |
|               | グイン                  |                               |                |              |            |                     |            |
| -             |                      |                               |                |              |            |                     |            |
| 専用利用と相互利      | 用でログイン               | ´の際の ID                       | が異なります         | のでご注意        | ください。      |                     |            |
| 既にログイン済み      | の場合でロク               | バイン ID を                      | ・変更する場合        | は、予約ペ        | ページにて      | ログアウトのうえ、再          | 再法人ログ/     |
| をしてください。      |                      |                               |                |              |            |                     |            |
|               |                      |                               |                |              |            |                     |            |
| 記のメッセージが      | 山z坦今 "「              | 司音すて"な                        | シ畑オレ子約ね        | 金皮バーが目       | 自示されま      | 4                   |            |
|               | 山る物口、I               | 可思りるで                         | - 1十 9 ~ 1 が7也 | 大术/ 1 11     | 又小 С 4 に よ | 9 <sub>0</sub>      |            |
|               |                      |                               |                |              |            |                     |            |
| 当サイトではサイトの利傷  | <b>智性の同上を目的にクッ</b> う | モーを使用します。当                    | リイトの閲見を続けること   | こで、クッキーの取得に  | こ同意したものとみ  | よします。詳細はノライハシーボリシーを | ご覧くたさい。    |

※法人ログイン時のパスワードの変更を希望される場合はグリーン・サービス(㈱ (info@wlc-gs.com) までご連絡くだ さい。

#### ■ご予約について <sup>-</sup>

法人ログイン後、チェックイン - チェックアウト、ご利用人数、部屋数をご入力いただきご予約可能な宿泊プランを表示してください。

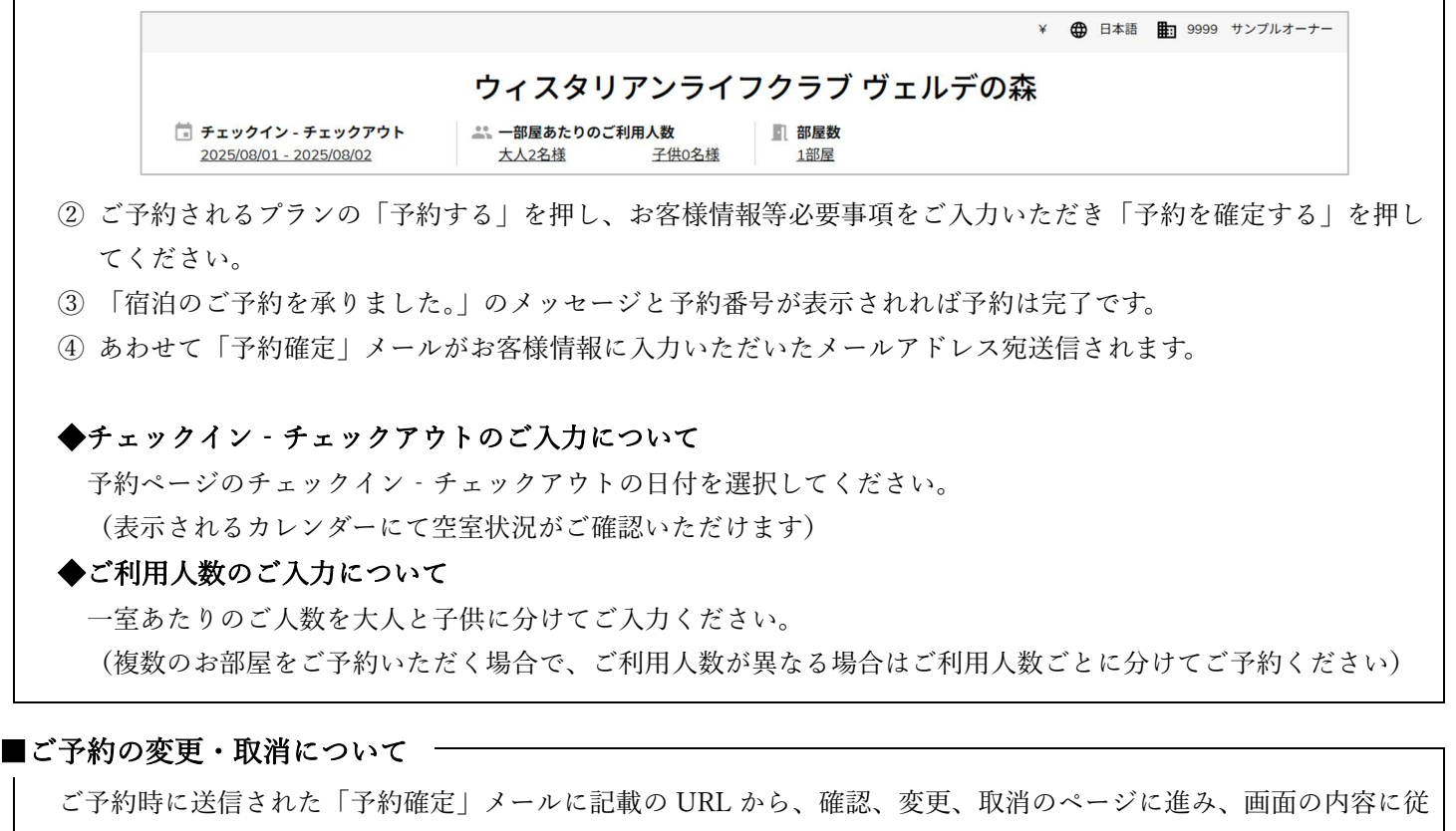

って変更、取消を行ってください。

なお、ご変更の際はご予約時と同様のログイン状態が必要となります。

■管理者の登録について -

オーナー様側の管理者をご登録いただくことで、使用室数およびご予約の一覧の確認が可能となります。

 管理者となるメールアドレスにて会員登録をします (後述の「会員登録について」をご参照ください)

② 会員登録されたメールアドレスからグリーン・サービス(株) (info@wlc-gs.com) まで以下の内容を記載したメールを送信してください
 ⑦オーナー番号、④オーナー名、⑦ご担当者名(法人の場合)
 ③管理者登録後、グリーン・サービス(株)よりメールにてお知らせします

#### ■管理者の機能について -

- ① 法人ログイン、会員ログインの順でログインします
- ② ログインにオーナー名と管理者名が表示され、クリックすると管理者の機能が表示されます
- ③ ログイン(オーナー名)をクリックし管理者を選択してください

| ⊕ ⊟: | 本語 9999 サンプルオーナー/サ       |  |
|------|--------------------------|--|
|      | 9999 サンプルオーナー/サンプル 管理者 様 |  |
|      | 管理者                      |  |
|      | アカウント                    |  |
|      | 予約一覧                     |  |
|      | お支払い方法                   |  |
|      | ログアウト                    |  |

 ④ 法人管理者ページが開き、最大宿泊数(室数)、宿泊可能数(室数)および予約情報が表示されます (表示開始月と期間を指定できます)

|              | 最大宿泊数   |         |       |      |              |      |       |    |     |
|--------------|---------|---------|-------|------|--------------|------|-------|----|-----|
|              | <b></b> | 最大宿泊数   |       | ก    | <b>冒泊</b> 済数 | ł    | 冒泊可能数 |    |     |
| 年7月~翌年6月でご 「 | 2025    | 30      |       |      |              | 3    | 0     |    |     |
| 用可能な室数です。    | 2026    | 30      |       |      |              | 3    | 0     |    |     |
|              | 予約情報    | 期間      |       |      |              |      |       |    |     |
|              | 2025/07 | € 1ヶ月 € | ダウンロ・ | - F  |              |      |       |    |     |
|              | チェックイン日 | 宿泊日数    | ホテル名  | 予約番号 | ステータス        | 予約者名 | 部屋数   | 料金 | 予約日 |

ださい

## ■会員登録について ―

会員登録いただくことで、予約時のお客様情報の入力の省略と、会員ログイン状態でお申し込みいただいたご予約の一覧表示が可能となります。

① ログインから会員登録を選択してください(法人ログインされている場合は一旦ログアウトしてください)

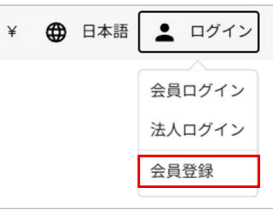

- ② 会員登録ページにてお名前、メールアドレス、パスワードを入力し、会員登録を押してください
- ③ 入力されたメールアドレス宛に会員登録認証メールが送信され、メール記載の URL へのアクセスにより会員登録が完了です

■会員ログインについて ―

- ログインから会員ログインを選択してください (管理者としてログインする場合は、法人ログイン>会員ログインの順でログインしてください)
   会員ログインページにてメールアドレス、パスワードを入力し、ログインを押してください
- ③ 正常にログインされた場合、ログインに会員名が表示されます

## ◆予約一覧の表示

① 会員ログイン状態でご予約いただいた予約の一覧を表示します。

② 会員ログイン後、メニューから予約一覧を選択してください。会員ページが開き、予約一覧を確認できます。
 ※会員一覧で表示される予約は、会員ログイン状態でご予約いただいた予約となります。

| ¥ 🕀 日本語 | ● サンプル 管理者 様 | R Default rank                                                    |             |  |  |  |
|---------|--------------|-------------------------------------------------------------------|-------------|--|--|--|
| _       |              | アカウント <b>予約一覧</b> お支払い方法                                          |             |  |  |  |
|         | アカウント        | 予約中 (0)                                                           |             |  |  |  |
|         | 予約一覧         | 宿泊済(0)<br>キャンナル(本(0)                                              | 予約はまだありません。 |  |  |  |
|         | お支払い方法       | + + > = Prof. (0)                                                 |             |  |  |  |
|         | 法人ログイン       | <ul> <li>プキジョン語語</li> <li>● すべて</li> <li>○ 公式サイト(現地決演)</li> </ul> |             |  |  |  |
|         | ログアウト        | <ul> <li>旅行予約サイト(事前決済)</li> <li>ダイナミックパッケージ</li> </ul>            |             |  |  |  |